## 维普论文检测系统使用指南 (学生版)

声明:本渠道是为防止学生自己搜到假网站导致论文泄露而开通,需付费使用, 自愿使用,付款直接到维普公司(泛语科技),和学校无关。

## 一、账号、登录

1、直接输入网址 https://vpcs.fanyu.com/personal/qlujx
 建议使用 360 浏览器极速模式

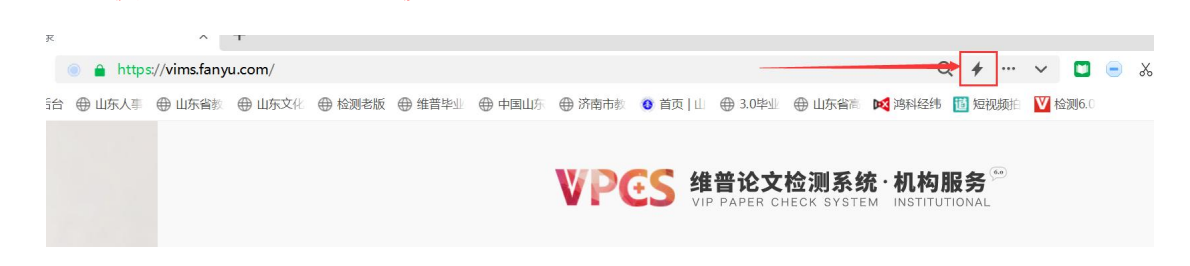

2、点击"免费注册", 依次填写相关信息进行注册。然后登录系统进 行检测。

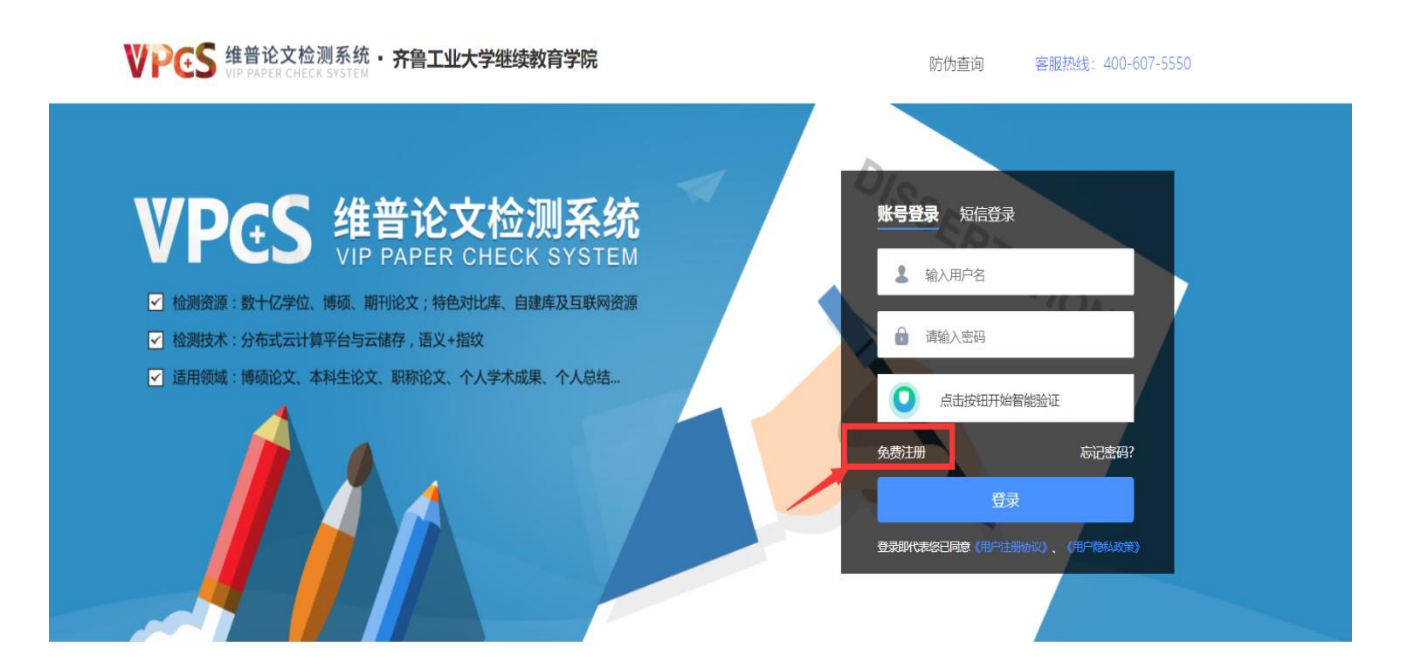

二、开始检测:

1、本科生毕业生选择"大学生版。

| 1 上传文件                  | 2 确认支付      | 3 进行检测 | 4 下载报告         |
|-------------------------|-------------|--------|----------------|
|                         | 请选择您要的      | 的检测版本  |                |
| 。 大学生版                  | 👮 研究生版      | 编辑部版   | <b>以</b> 。 职称版 |
| <b>维普论文检测大学生版</b> :适用大中 | 专、本科阶段的毕业生。 |        | ⑦ 比对库范围        |

2、填入题目——姓名——上传文档——点击下一步

| <b>传论文:</b><br>图 目: 请输入i | 文題目不絕过100字                                                          | 0/100        |
|--------------------------|---------------------------------------------------------------------|--------------|
| ₣ 者: 请输入(                | 卡省不超过30字                                                            | <b>0</b> /30 |
| ]建库 ⑦ (选中)               | 后加入论文检测的比却计算)                                                       |              |
| 上传文档                     | 复制粘贴上传                                                              |              |
|                          | + 上传论文<br>点击上传,拖动文件到框内上传<br>支持文插描式:word文件(doc.docx)、文本文件(bt)、PDF文件, | 文件大小在5000内   |
| 下一步                      |                                                                     |              |

3、选择支付方式,建议微信支付,提交检测。

专用版计费方式和维普官网相同,自愿使用。

| 1 上传文件                | 2 确认支付                                            |       | 3 进行检测                        | 4 下载报告 |
|-----------------------|---------------------------------------------------|-------|-------------------------------|--------|
| 上传文件 > 输认支付           |                                                   |       |                               |        |
|                       | 文档信息                                              | 字符数   | 单价                            | 计费金额   |
| <b>兴</b> 。 职称版        | 飞越杜鹃巢的男子气概危机及重构<br><sup>很印度</sup><br>青岛燕新区第一实验幼儿园 | 6782  | 30.0元/万字符,不是10000字<br>符矩万字符计算 | ¥30.0元 |
| <b>优原红包</b><br>请选择优惠券 | 动的                                                |       |                               |        |
| 支付方式                  |                                                   |       |                               |        |
|                       | · 微信支付 · 微语支付 · 快速支付                              | 支 支付宝 | 支付量扫码<br>快捷支付                 |        |
|                       |                                                   |       |                               |        |
|                       | 选择——种支付                                           | tr d  |                               |        |

|                                                         | 文档信息                                          | 字符数         | 单价                            | 计费金额    |
|---------------------------------------------------------|-----------------------------------------------|-------------|-------------------------------|---------|
|                                                         | <b>飞越杜鹃巢的男子气概危机及重构</b><br>那印军<br>青岛高新区第二实验幼儿园 | 6782        | 30.0元/万字符,不足10000字<br>符检万字符计算 | ¥30.07£ |
| <b>优惠红包</b><br>请选择优惠券                                   | 兑换优惠券                                         |             |                               |         |
| 支付方式                ぐ             会员支付             会员取分 | <ul> <li></li></ul>                           | 支 支付宝       | 支行室扫码<br>快速文付                 |         |
|                                                         | 需付金额:<br>確认                                   | <b>¥30元</b> |                               |         |
|                                                         | 选择一种支付方式,例如,点击微信                              | 支付,点击"      | 确认支付"                         |         |

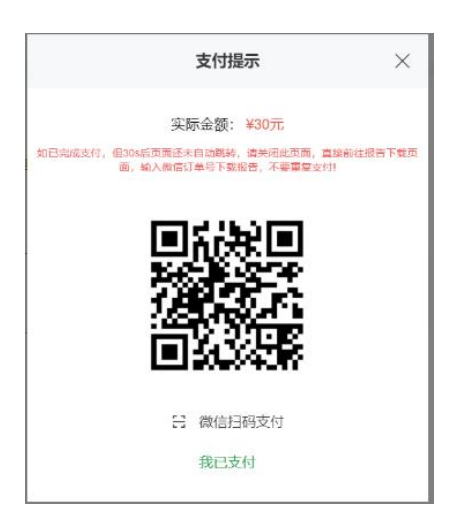

## 4、等待检测完成,点击右上角"个人中心",下载报告。

| □ 检测报告  | 全部报告       | 待支付           | 检测中 已完成                |        |      | 论文搜索: 请输入论: | 文名称  |
|---------|------------|---------------|------------------------|--------|------|-------------|------|
| 🖞 个人自建库 |            |               |                        |        |      |             |      |
| 国 红包卡劵  |            |               | 文档信息                   | 实付款    | 检测状态 | 重复率         | 交易操作 |
| 」 账户充值  | 创建时间: 2021 | 1-11-23 11:12 | 报告编号: 9d07f281b5v187c2 |        |      |             |      |
| 6 个人资料  |            |               |                        |        |      |             |      |
| ■ 消费记录  | <u> </u>   | 职称版           | 化晶性质果的另于气体危机及重<br>构    | ¥0 (9) | 检测元成 | 26.03%      | TREE |
| ○ 我的消息  | ×0         |               | 郝利军<br>青岛高新区第二实验幼儿园    |        |      |             | 删除记录 |

## 使用中有疑问可咨询在线客服

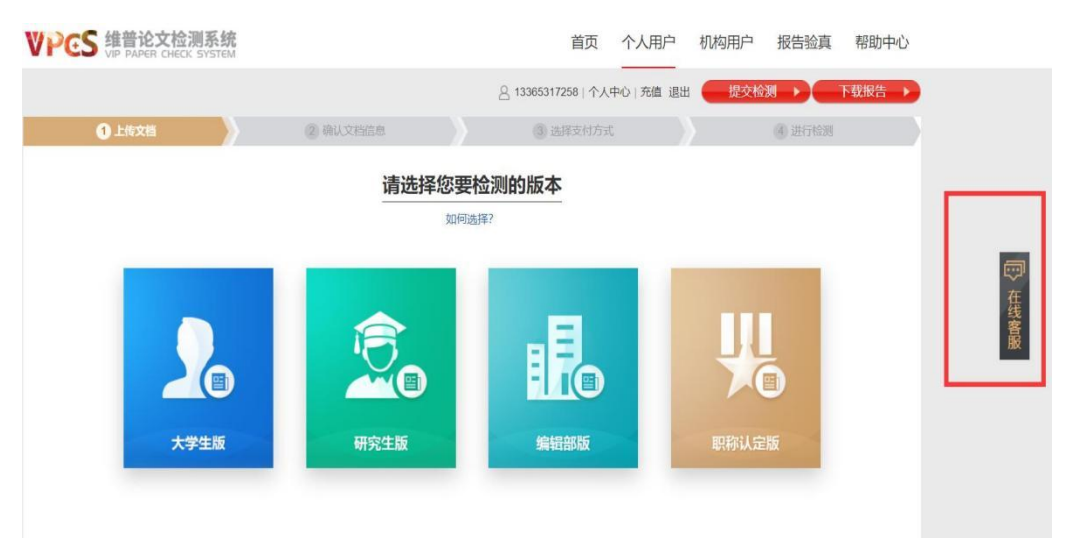